## Инструкция по установке библиотек SUDMED MS

Загруженный с сайта архив (например: *5\_SUDMED\_20171230.zip)*содержит в себе архивы библиотеки в четырех различных форматах:

SUDMED\_NNNN\_NISTLIB\_YYYYMMDD.zip - библиотека в формате NIST Search SUDMED\_NNNN\_AMDISLIB\_ YYYYMMDD.MSP.zip - библиотека в формате AMDIS SUDMED\_NNNN\_ACSLIB\_ YYYYMMDD.L.zip - библиотека в формате Agilent ChemStation SUDMED\_NNNN\_MSHUNLIB\_YYYYMMDD.mslibrary.xml.zip- библиотека в формате Agilent MassHunter

Для работы с архивами zip достаточно штатных средств Windows. Или же Вы можете воспользоваться такими программами, как 7zip или WinRar :

| No Colorinater Brenkant's (stress) (in 742) apr                                                                                                    |            | tin.                 | -                 | o x        | LSANELATURay - WelfAl Impolean conset -                                                                                                    | ×      |
|----------------------------------------------------------------------------------------------------|------------|----------------------|-------------------|------------|----------------------------------------------------------------------------------------------------|--------|
| Galo Typesa Bay Helpavers Depairs Depairs                                                                                                    |            |                      | Law               |            | Фийл Колонди Операции Избранное Паранетри Стравна                                                                                                    |        |
| Aplanes Davea Incorpores Ecorpores                                                                                                    | Паравитата | X<br>Typanese Please | 1                 |            | 🗊 🖄 🖪 🖄 🗑 📾 🐏 🔍 🔒 🖄 🦉                                                                                                    |        |
| 🖉 📴 C. (Annolymerical December and C. (1999) 10, 2017 U.S.                                                                                                    | nip',      |                      |                   |            | zpitanih Rozwin, Inci Tpockerp rgavin Herry Michep Prepaparate Begyta Konnectipet Sri                                                                                                    |        |
| Pase                                                                                                    | Panap      | Cornel               | Manapagai         | 00         | Call 5,500M60,2017203.0p + 3P apres, planety eccapeus destroe 5 100 K5 takt                                                                                                    | _      |
| SUBMED 2014 ACQUE 201712301.50                                                                                                    | \$43.735   | 941-075              | A020 16-01-THE    | \$\$EACIDO | Pase Pased Coar Ser Paseds CRC                                                                                                    | 32     |
| Contrast 200, M94,84.8, 207,220, endlowy set ap                                                                                                    | TELL DIN   | 333 400              | AL-10-11-01-10    | 222180200  | B. Dance c distribute                                                                                                    |        |
| Tratmet_284.amdelb_201128.clg                                                                                                    | 548.782    | 949 752              | 3017-12-31 01-46  | C84/P072   | 300040,200,200,007000.Ley 50170 50105 spin-ter 0.2207200 000                                                                                                    | ACIES  |
| Woodreed 2004 within 2017/22012(p)                                                                                                    | 1640.505   | 1486574              | 2017-12-21-01.45  | 2898CA80   | Studenat.2394.M9H04L8.2017250.msktrasp.cmi.dp 001406 III5-68 pp.Achine 30.722017168 7777                                                                                                    | 8405   |
| The second state and the second second secon | 7,17 (817  | 100 111              | 46-1010-01-01     | 10130910   | Zindred,20H,andd8,20702L2p 54932 94972 5p.Active 202287146 CBA                                                                                                    | 19072  |
| SUBMED_23M_18_207(23).pdf                                                                                                    | 758 333    | 525-552              | 3017-12-31-01-M   | ETIA/F/F   | States (200, state (200, state (200, state)) 100, states (200, state (200, state)) 100, state (200, state) (200, state) | CARD.  |
| 5,0460,104,18,207(20, see,pdf                                                                                                    | 16 262     | \$1.491              | 301T-12-24 (H-20) | 2010/5728  | \$300485.2384.18.2977230.arg.pd 127807 598333 Aduba.Acobat.Do., 51/22977146 7873                                                                                                    | OWNER. |
|                                                                                                    |            |                      |                   |            | 500482_334_34_207220.pd 73133 65152_Adde-Acobstdo. 202287144_EPV                                                                                                    | Alf2E. |
|                                                                                                    |            |                      |                   |            | 100000_200_10_2007000_res.pdf 0130 01400_1000_00_00_00_000_000                                                                                                    | 11/201 |
|                                                                                                    |            |                      |                   |            |                                                                                                    |        |
|                                                                                                    |            |                      |                   |            |                                                                                                    |        |
|                                                                                                    |            |                      |                   |            |                                                                                                    |        |
| 4                                                                                                    |            |                      |                   |            |                                                                                                    |        |
| Sugara-a atsorra: I                                                                                                    |            |                      |                   |            | El -C Bearor 5 196 975 Suile a 7 duileas                                                                                                    |        |

Сперва распакуйте основной архив в какую-либо папку, например в папку Загрузки.

## AMDIS:

Распакуйте архив **SUDMED\_NNNN\_AMDISLIB\_YYYYMMDD.zip** и его содержимое скопируйте в папку **C:\NIST11\AMDIS32\LIB**(там по умолчанию хранятся библиотеки AMDIS) или в папку**C:\Database** (как Вам удобнее).

Откройте Analyze |Setting и выберите вкладку Libr.

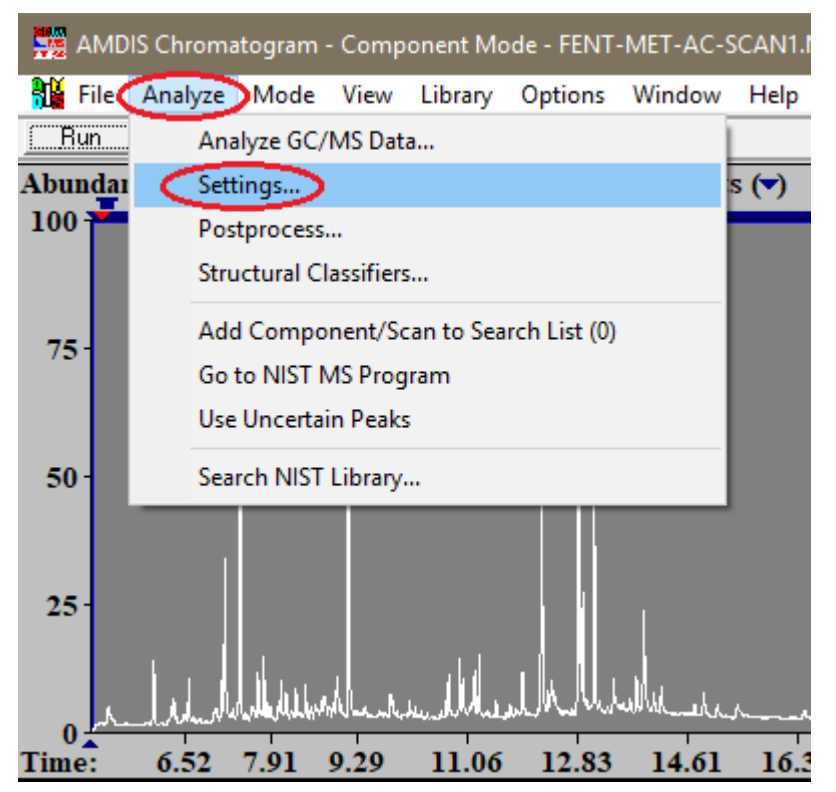

Выделите Target Compounds Library и нажмите кнопку Select New.

Выберите**SUDMED\_NNNN\_AMDISLIB\_YYYYMMDD.MSP** (или перейдите сперва в ту папку, в которую Вы поместили библиотеку, и затем выберите ее);

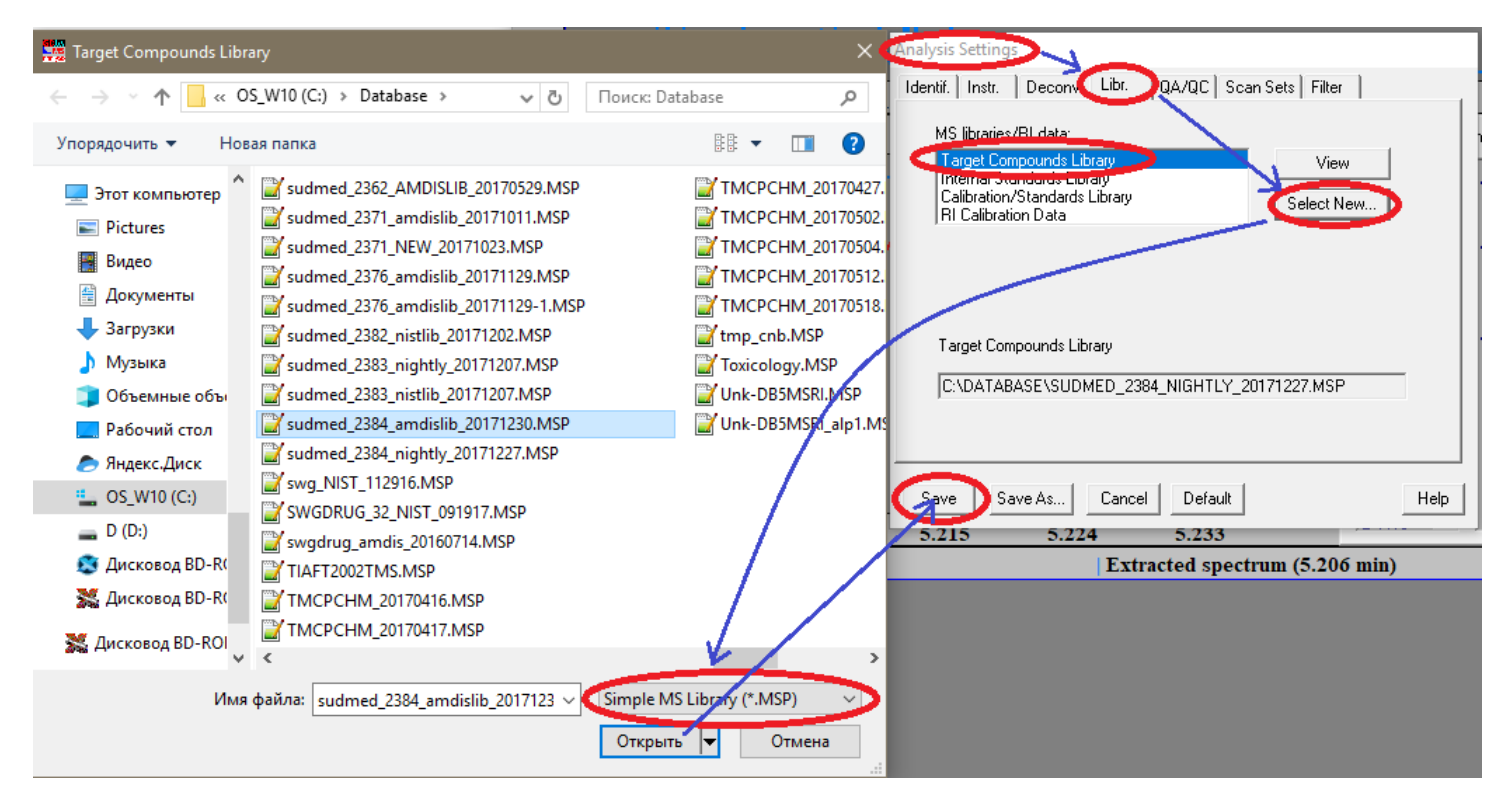

Нажмите последовательно Открыть и Save.

## Agilent ChemStation:

Распакуйте архив **SUDMED\_NNNN\_ACSLIB\_YYYYMMDD.zip** и его содержимое скопируйте в папку **c:\Database**.

Установите эту библиотеку в ваш метод ChemStation. Для этого (в режиме *Enhanced Data Analysis*) откройте **Spectrum**|**Select Library**,

| Enhar    | nced Data Analysis | DEFAULT.M / 3639_2 | 2UR_HYDB_TM | US.D (MS D    | ata: Quantii | tated Multi Pt., N     | lot Reviev | ved)    |         |              |
|----------|--------------------|--------------------|-------------|---------------|--------------|------------------------|------------|---------|---------|--------------|
| File Me  | thod Reprocess     | ing Chromatogram   | Spectrum    | Calibrate     | Quantitate   | Export Reports         | Tools      | Options | View He | lp           |
| 51 5     | t 🗗 🍯 🛔            | 14 🕰 🔊             | Add         |               |              |                        |            |         | 2 2 1   | 2            |
|          |                    |                    | Subtra      | ct            |              |                        |            |         | and En  | -            |
| <u>8</u> |                    |                    | . Tabula    | ite           |              |                        |            |         |         | 8            |
| 🎎 [2] TI | C: 3639_2ur_hydb   | _tms.D\data.ms     | Select      | Library       |              |                        |            |         |         |              |
| Abundano | e                  |                    | Edit St     | rategy        |              |                        |            |         |         |              |
| 1.2e+0   | 7-                 |                    | Edit Li     | brary         |              |                        |            |         |         |              |
|          |                    |                    | Librar      | / Search Rep  | ort          |                        |            |         |         |              |
| 1e+0     | 7-                 |                    | Show        | Record Num    | ber          |                        |            |         |         |              |
|          | 1                  |                    | Updat       | e PBM Librar  | y with Selec | ted Library Resu       | lt         |         |         |              |
| 800000   | 5-                 |                    | Chang       | je Spectral D | isplay       |                        |            |         |         |              |
|          | 1                  |                    | Find N      | lass Spectru  | m            |                        |            |         |         |              |
| 600000   |                    |                    | PBM         | Juick Search  |              |                        |            |         |         |              |
|          |                    |                    | NIST S      | earch         |              |                        |            |         |         |              |
| 400000   |                    |                    | Multip      | le Lib PBM S  | Search       |                        |            |         |         |              |
|          |                    |                    | Set De      | fault Search  | Engine       |                        |            |         |         |              |
| 200000   |                    |                    | NIST (      | Dutput        |              |                        |            |         |         |              |
|          |                    |                    | AMDI        | s             |              |                        |            |         |         |              |
|          | Here when down     | Mulling and        | WWWWWW      | NAMA PANA     | 1            | г чүмүд үмүн түүсү түр | ՠՠֈֈֈ      | troubul | molecce |              |
| Time>    | 6.00               | 8.00               | 10.00       | 12.           | 00'''        | 14.00                  | 16.00      |         | 18.00   | - <u>+</u> = |

Нажмите Browse и выберитес:\Database\SUDMED\_NNNN\_ACSLIB\_YYYYMMDD.L;

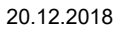

SUDMED MS - Инструкция по установке библиотек SUDMED

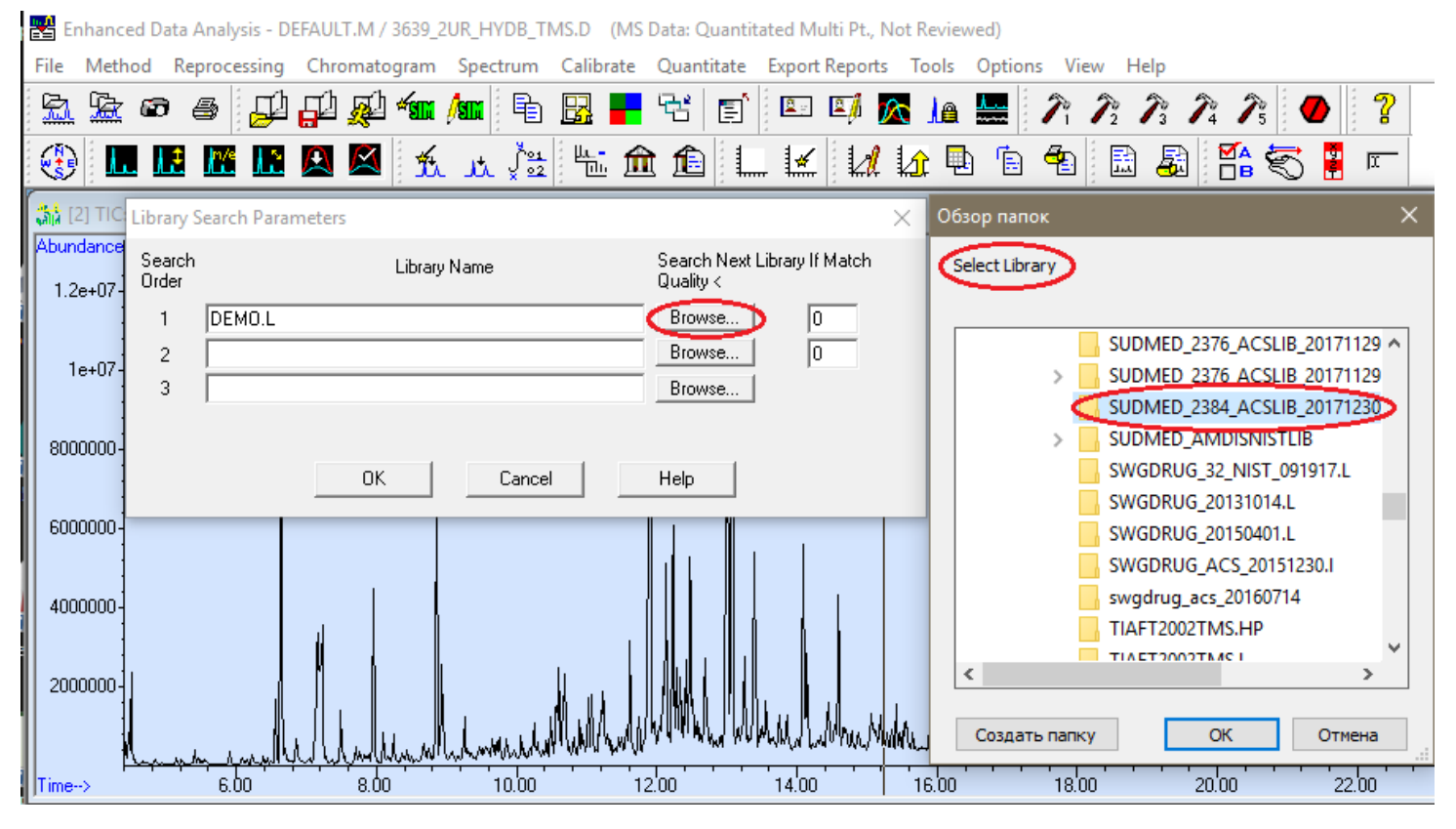

Нажмите последовательно ОК и ОК.

## **NISTSEARCH:**

Распакуйте архив **SUDMED\_NNNN\_NISTLIB\_YYYYMMDD.zip** и его содержимое скопируйте в папку **C:\NIST11\NISTSEARCH**.

Возможно у Вас папка **NIST11** называется по иному, например**NIST17, NIST14** или **NIST08**.

В программе NIST MS Search откройте Option | Library Search Option,

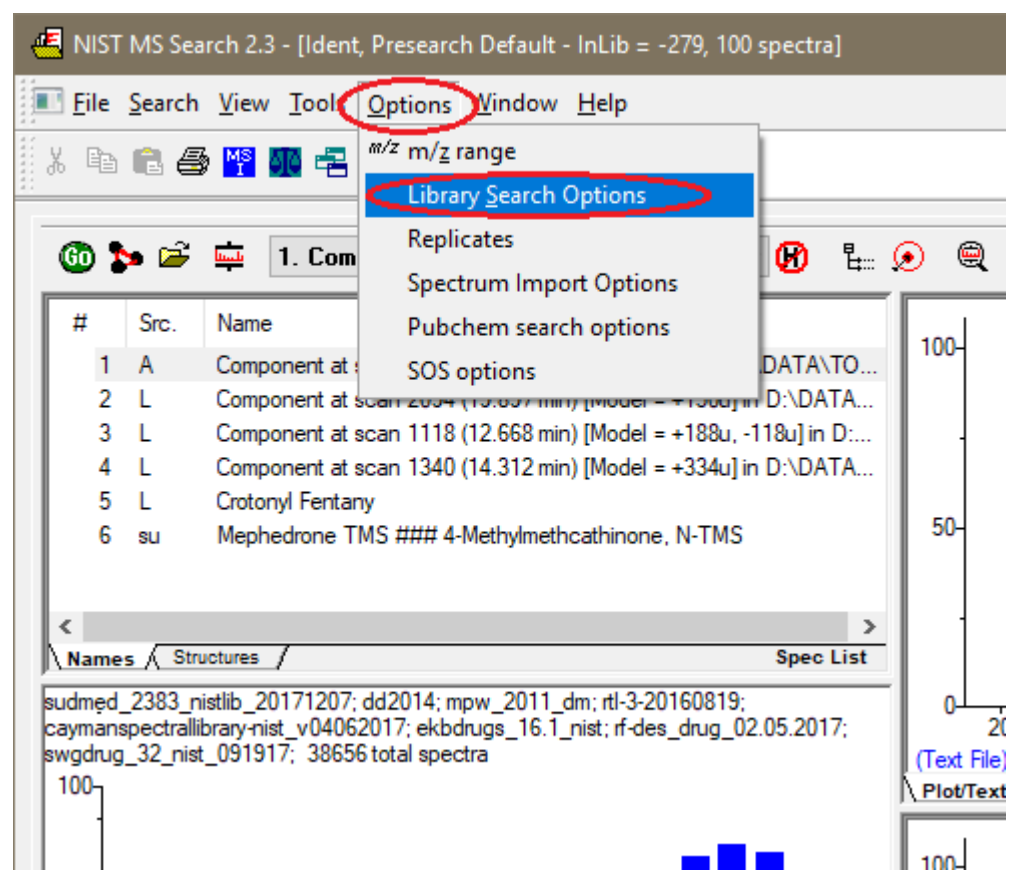

затем выберите вкладку Libraries, в окне Available

Libsвыберите SUDMED\_NNNN\_NISTLIB\_YYYYMMDD и нажмите>>Add>>.

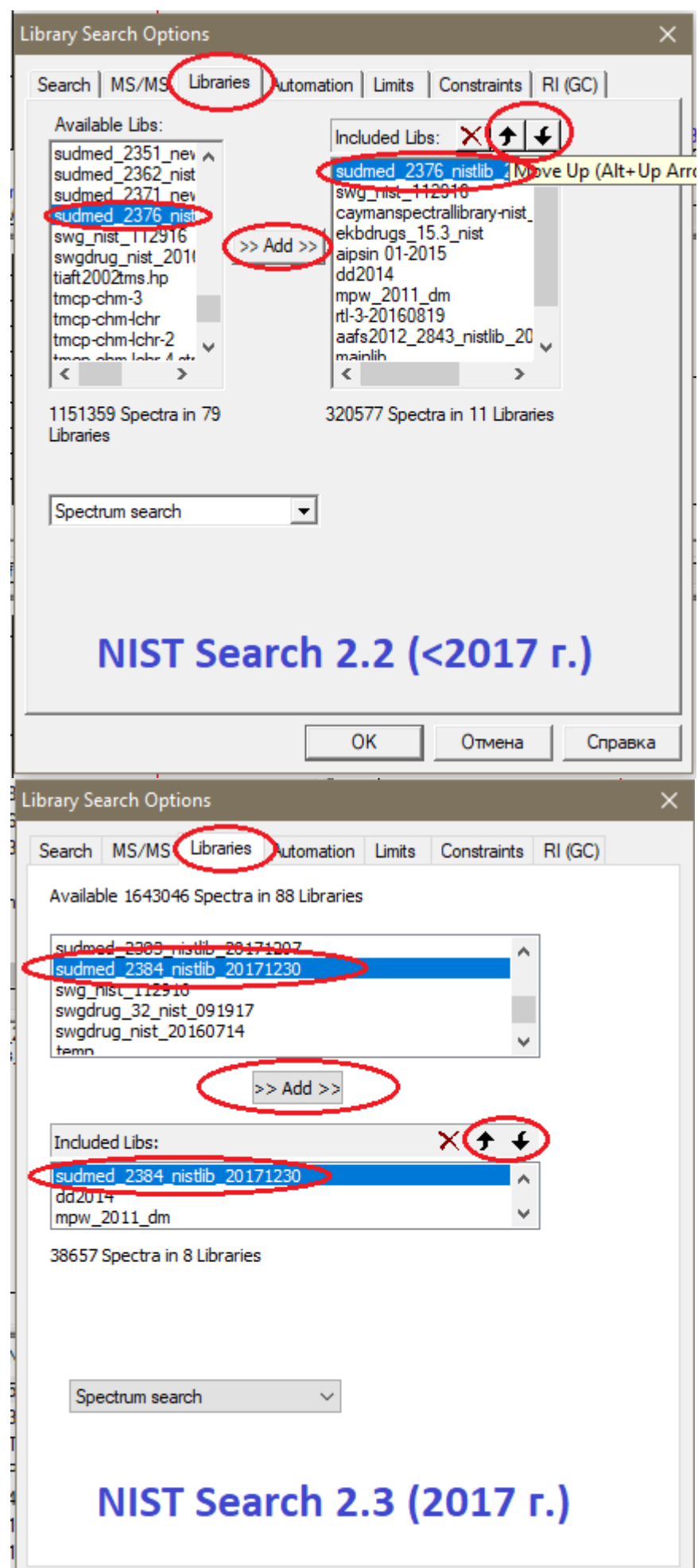

| 1 | 1 |    |        |         |
|---|---|----|--------|---------|
|   |   | OK | Отмена | Справка |
|   | 1 |    |        |         |

В окне **Included Libs** стрелками поднимите новую библиотеку в верхнее положение, а старую версию библиотеки - удалите крестиком.

Нажмите ОК.